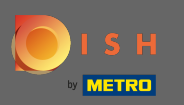

U bevindt zich op de voorpagina van de winkel. Voordat een bestelling wordt geplaatst, kunt u selecteren of de bestelling moet worden bezorgd of opgehaald.

| Pizzeria Bella Italia                                                                                                    | View Menu Login Register English 🗸         |
|----------------------------------------------------------------------------------------------------|--------------------------------------------|
| Pizzeria Bella Italia<br>Metrostr. 1, Düsseldorf 40235,<br>Germany                                                                     |                                            |
| How do you want to get your order? Delivery Pick-up                                                                                    | Your Order<br>Add menu items to your cart. |
| Menu Working Hours Info                                                                                                    |                                            |
| All         Antipasti         Salad         Pizza         Pasta         Other         Meat         Risottos         Desserts         I | Checkout                                   |
| Antipasti ^                                                                                                    |                                            |
| Vegetables     €6.70       Allergens: contains nuts                                                                                    |                                            |
| Pablo Specials     €15.00       A tasty food                                                                                           |                                            |
|                                                                                                    |                                            |

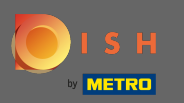

Er wordt een pop-upvenster geopend. Kies nu tussen bezorgen of afhalen .

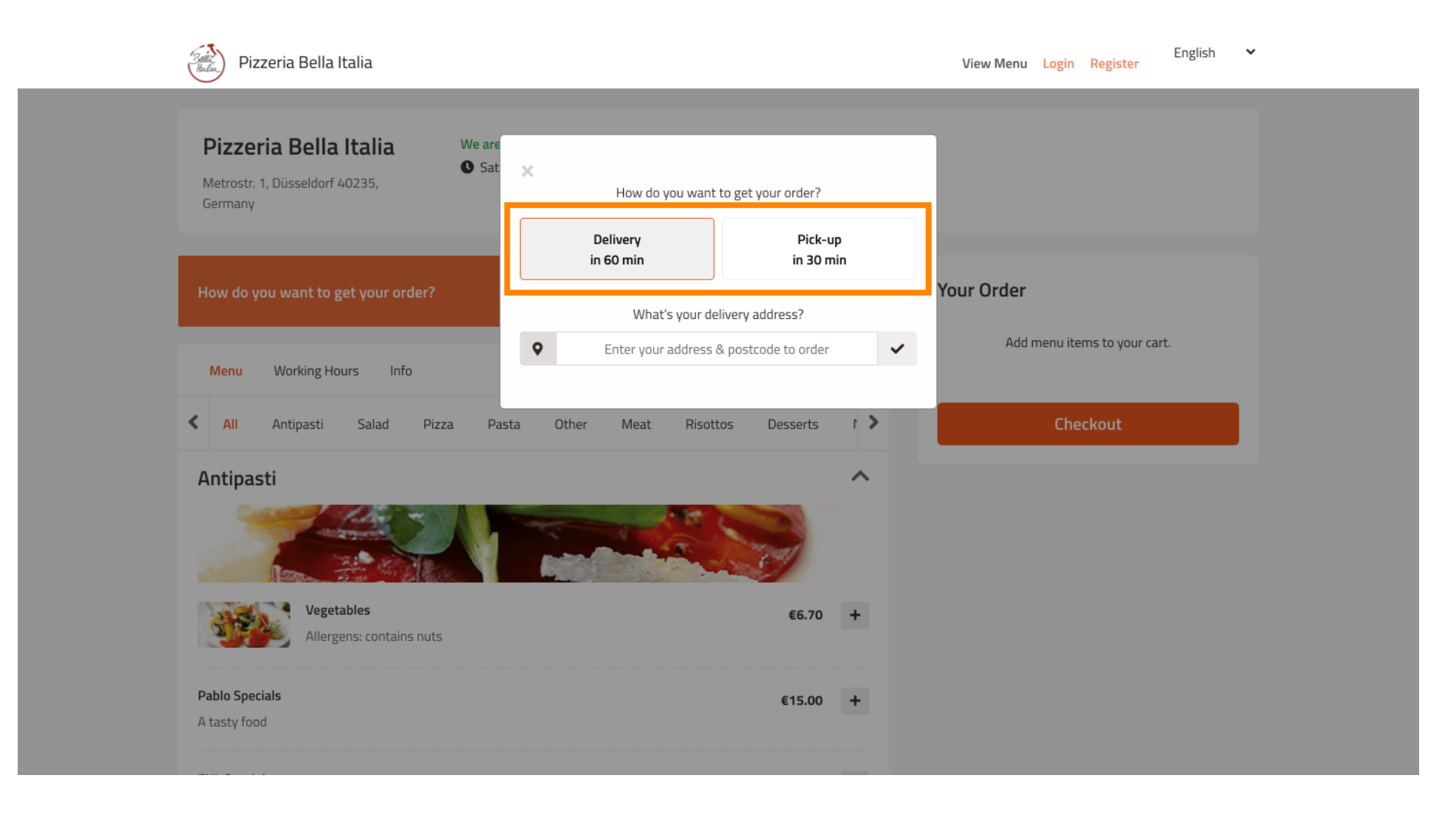

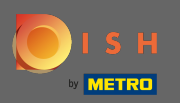

T

### Als je ervoor kiest om je bestelling te laten bezorgen, vul dan je afleveradres in .

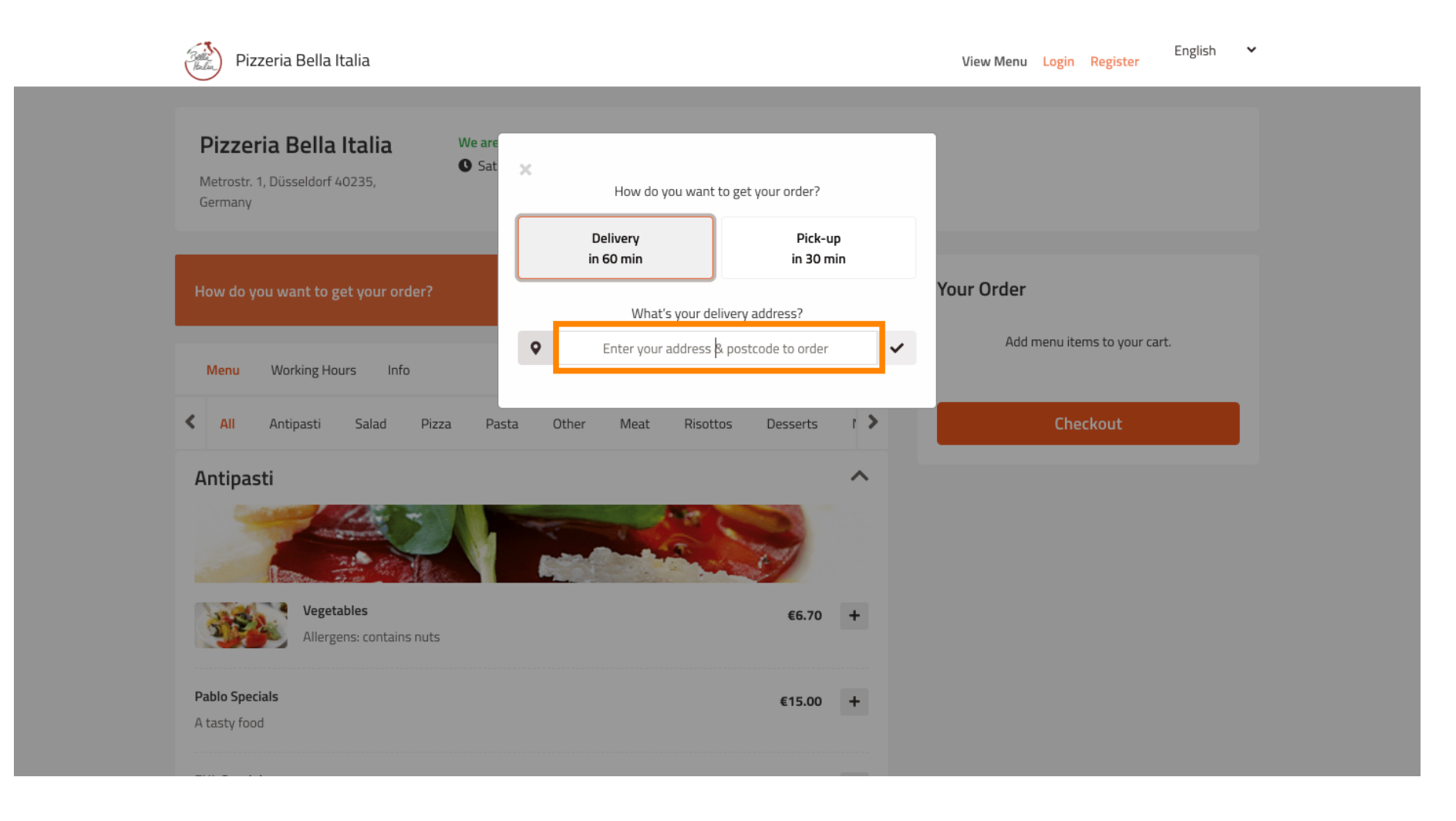

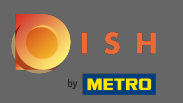

## En bevestig het door op het vinkje te klikken.

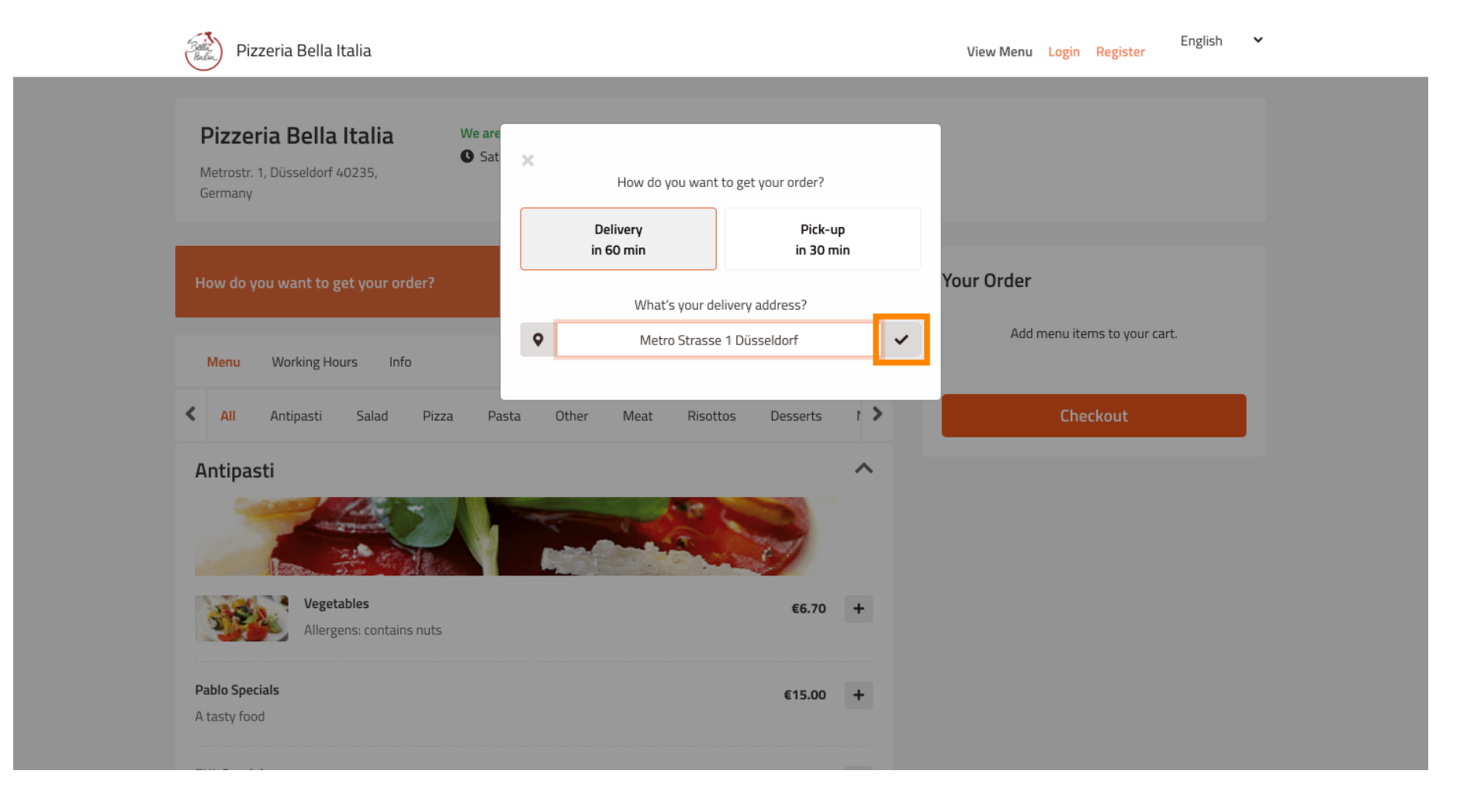

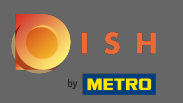

### Kies nu of je de bestelling zo snel mogelijk of later wilt laten bezorgen.

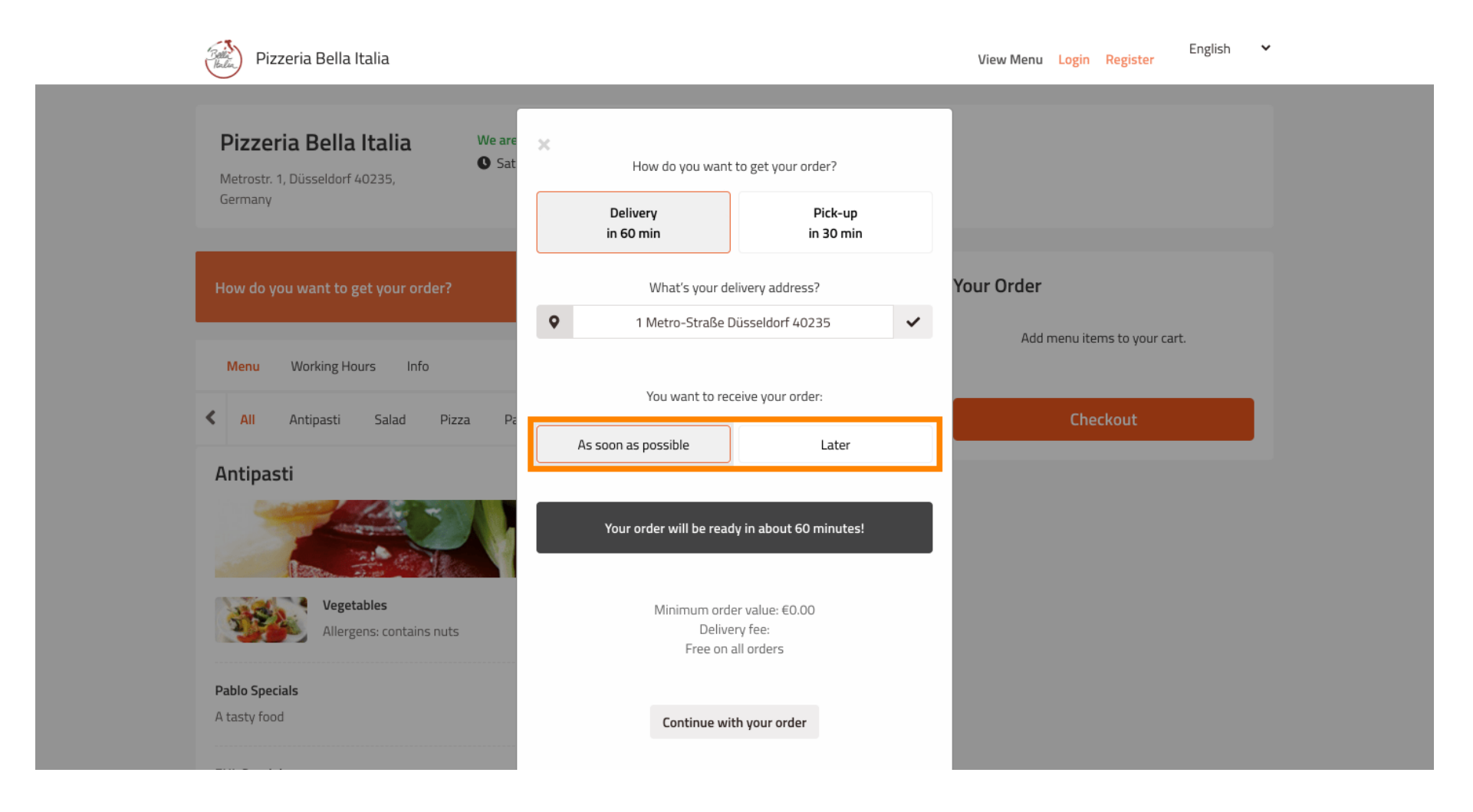

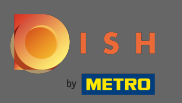

Als u een later tijdstip kiest, moet u dat tijdstip opgeven door de dag e tijd voor uw levering in te voeren.

| Pizzeria Bella Italia                                                                   |                                                                          | View Menu Login Register English 💙 |
|-----------------------------------------------------------------------------------------|--------------------------------------------------------------------------|------------------------------------|
| Pizzeria Bella Italia We are<br>Metrostr. 1, Düsseldorf 40235,<br>Germany               | How do you want to get your order?  Delivery Pick-up in 60 min in 30 min |                                    |
| How do you want to get your order?                                                      | What's your delivery address?         I Metro-Straße Düsseldorf 40235    | Your Order                         |
| Menu Working Hours Info                                                                 |                                                                          | Add menu items to your cart.       |
| 🗙 All Antipasti Salad Pizza Pa                                                          | You want to receive your order:                                          | Checkout                           |
| Antipasti                                                                               | 11 May 2021<br>11:15                                                     |                                    |
| Vegetables         Allergens: contains nuts         Pablo Specials         A tasty food | Minimum order value: €0.00<br>Delivery fee:<br>Free on all orders        |                                    |
|                                                                                         | Continue with your order                                                 |                                    |

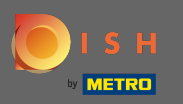

## Klik dan op doorgaan met je bestelling.

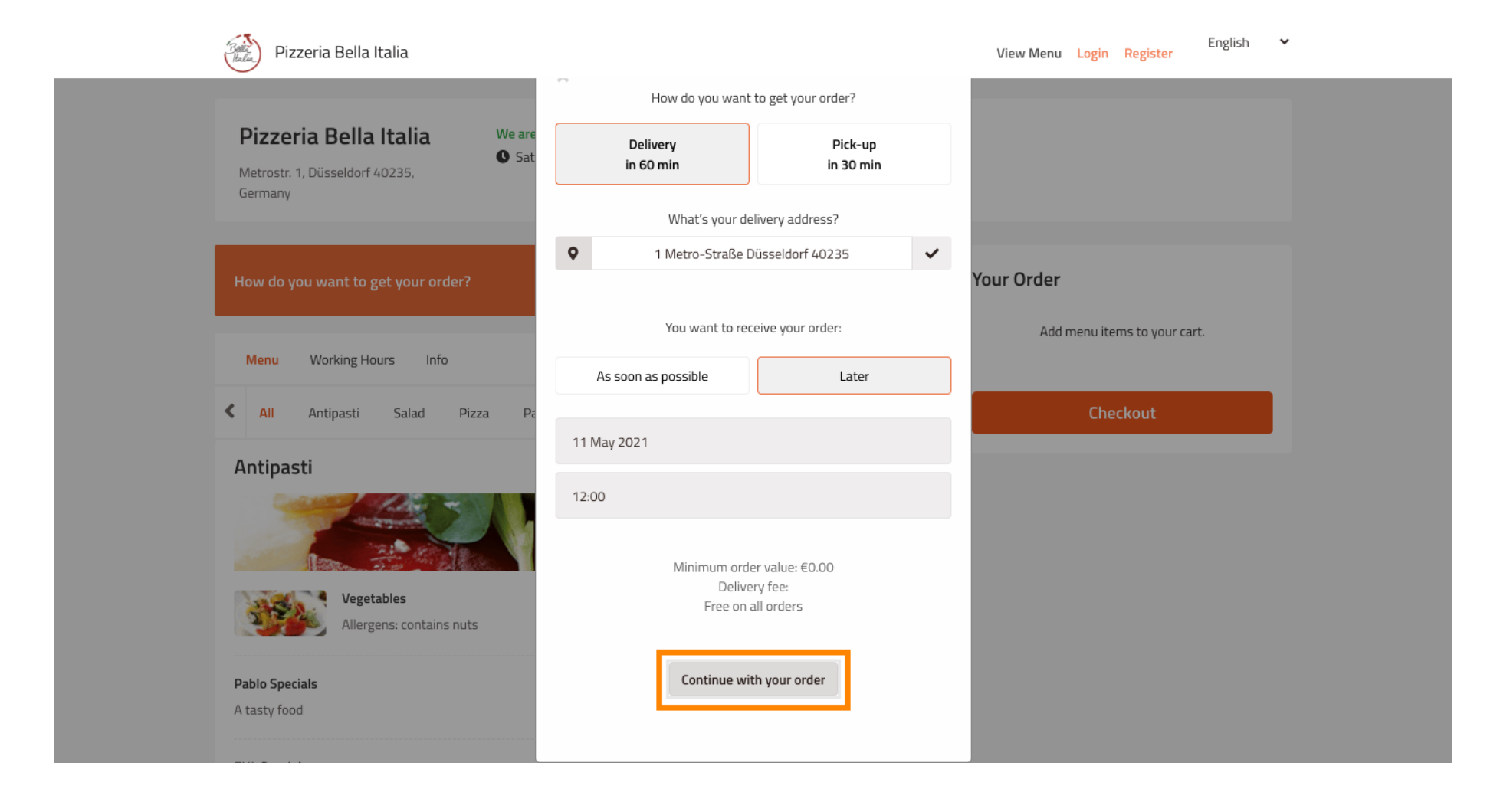

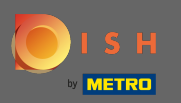

(i) U ziet nu de ingevoerde bestelgegevens.

| Pizzeria Bella Italia                                                                              |                                         |              | E View Menu Login Register                 | inglish 🗸 |
|----------------------------------------------------------------------------------------------------|-----------------------------------------|--------------|--------------------------------------------|-----------|
| <b>Pizzeria Bella Italia</b><br>Metrostr. 1, Düsseldorf 40235,<br>Germany                          | We are open<br>• Saturday 10:00 - 15:00 |              |                                            |           |
| Your order settings <ul> <li>1 Metro-Straße Düsseldorf 40235</li> <li>11 May 2021 12:00</li> </ul> |                                         | <u>Edit</u>  | Your Order<br>Add menu items to your cart. |           |
| Menu Working Hours Info                                                                            |                                         | _            | Checkout                                   |           |
| K All Antipasti Salad Pizza                                                                        | ı Pasta Other Meat Risottos             | Desserts r 📏 |                                            |           |
| Antipasti                                                                                          |                                         |              |                                            |           |
| Vegetables<br>Allergens: contains nuts                                                             |                                         | €6.70 +      |                                            |           |
| Pablo Specials                                                                                     |                                         | €15.00 +     |                                            |           |

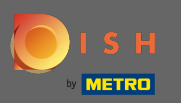

Ð

Als u uw bestelinstellingen wilt aanpassen , klikt u op bewerken .

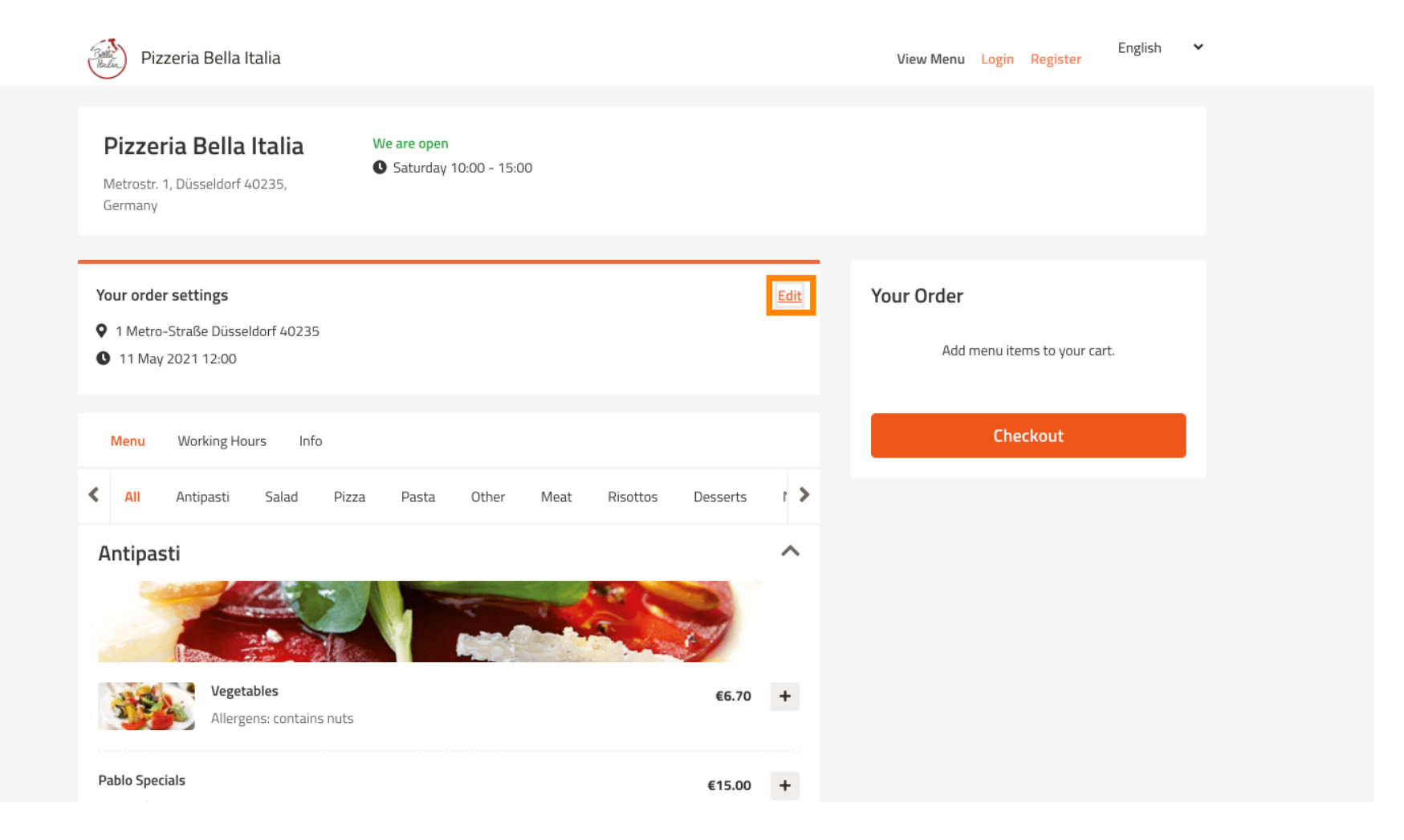

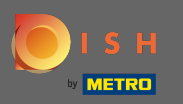

Door op de pijltjes links en rechts te klikken bladert u door alle categorieën.

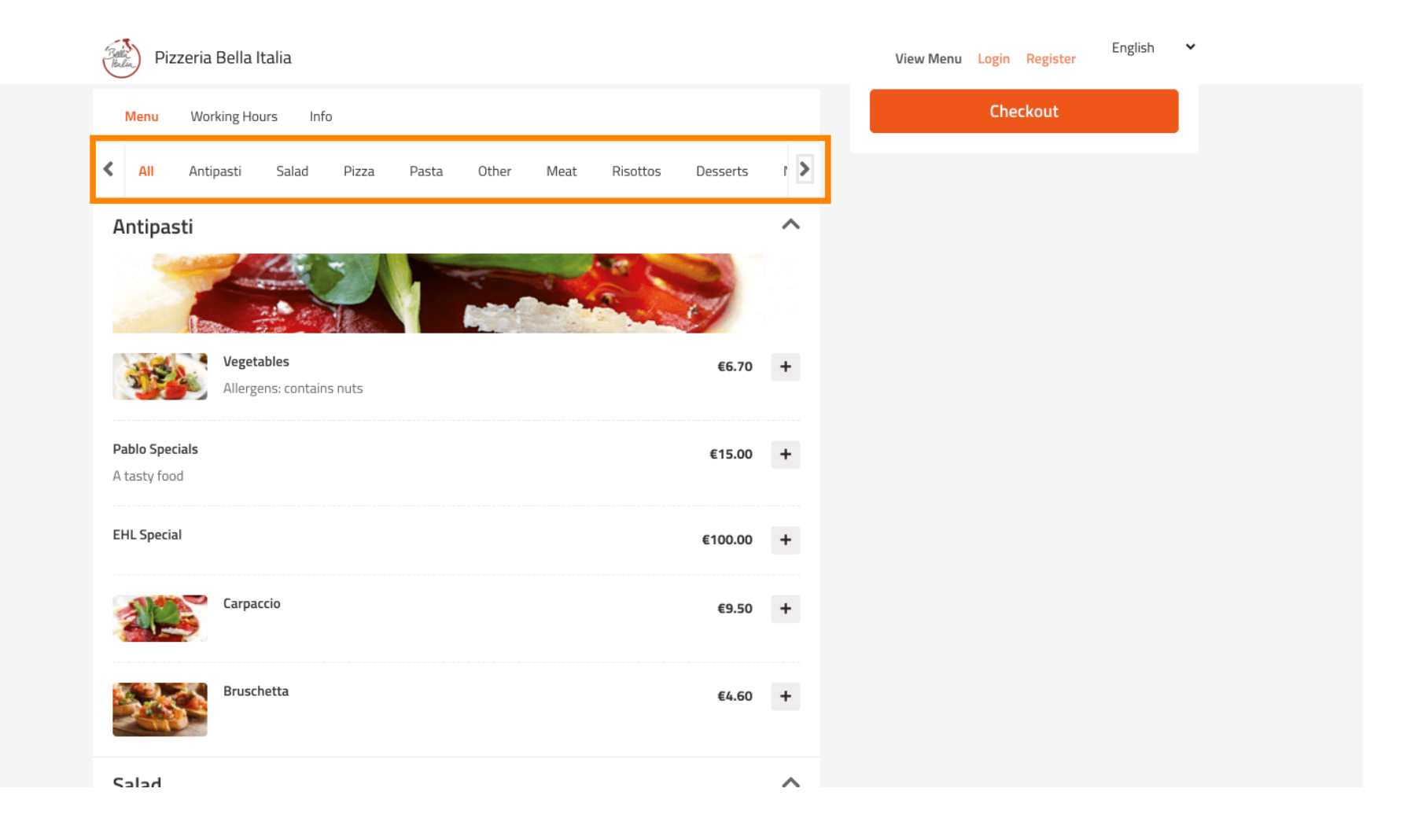

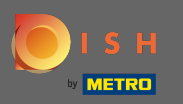

## Om een menu-item aan uw winkelwagen toe te voegen, klikt u op het plus-pictogram.

| Pizzeria Bella Italia                        | View Menu Login Register English 💙 |
|----------------------------------------------|------------------------------------|
|                                              |                                    |
| Salad                                        | €9.60 +                            |
| Calabrese<br>Tomate und Mozzarella/Basilikum | €4.00 +                            |
| Pizza                                        | ^                                  |
| A REAL CONTRACT                              |                                    |
| Pizza Margherita                             | €6.00 🛨                            |
| Pizza Parma                                  | €7.00 +                            |
| with ham                                     |                                    |
| Pizza Rucola<br>with ham and rucola          | €8.00 +                            |
| Pasta                                        | ^                                  |

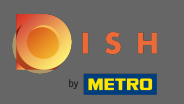

Sommige menu-items bieden extra opties om toe te voegen. Die worden weergegeven in een popupvenster.

| ć | Pizzeria Bella Italia                               |                                                          | V                  | iew Menu Login Register | English 💙 |
|---|-----------------------------------------------------|----------------------------------------------------------|--------------------|-------------------------|-----------|
|   |                                                     | Pizza Margherita                                         | ×                  |                         |           |
|   | Salad                                               | Size                                                     |                    |                         |           |
|   | <b>Calabrese</b><br>Tomate und Mozzarella/Basilikum | 35cm - €0.00<br>Select<br>42cm - €3.50<br>✓ 35cm - €0.00 | ~                  |                         |           |
|   | Pizza                                               | Extra Cheese                                             | €1.00              |                         |           |
|   | 12                                                  | Ham                                                      | €1.50              |                         |           |
|   |                                                     | Spinach                                                  | €1.60<br>€2.00     |                         |           |
|   | Pizza Margherita                                    |                                                          | €1.00              |                         |           |
|   |                                                     | Tuna                                                     | €2.00              |                         |           |
|   | Pizza Parma<br>with ham                             | Comment                                                  | _                  |                         |           |
|   | Pizza Rucola<br>with ham and rucola                 | Add Comment                                              | ſċ                 |                         |           |
|   | Pasta                                               | - 1 +                                                    | ADD TO ORDER €6.00 |                         |           |

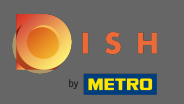

## • Klik op toevoegen aan bestelling als je de gewenste opties hebt geselecteerd.

| Ball.<br>Halin | ) Pizzeria Bella Italia       |                  | Vi             | ew Menu Login Register | English ¥ |
|----------------|-------------------------------|------------------|----------------|------------------------|-----------|
|                | The M                         | Dizza Marghorita |                |                        |           |
| =              | Salad                         | Pizza Margnenta  | ^              |                        |           |
|                |                               | Size             |                |                        |           |
|                |                               |                  |                |                        |           |
| Cala           | abrese                        | 35cm - €0.00     | ~              |                        |           |
| Tom            | nate und Mozzarella/Basilikum |                  |                |                        |           |
|                |                               | Extra Topping    |                |                        |           |
| Piz            | zza                           | 🕝 Extra Cheese   | €1.00          |                        |           |
|                | 123                           | Ham              | €1.50          |                        |           |
|                | The sold                      | Spinach          | €1.60          |                        |           |
|                |                               | Mushoom          | €2.00          |                        |           |
|                | Pizza Margherita              | Onion            | €1.00          |                        |           |
|                |                               | 🗌 Tuna           | €2.00          |                        |           |
| 1              | Pizza Parma                   |                  |                |                        |           |
| 14 A           | with ham                      | Comment          |                |                        |           |
|                |                               |                  |                |                        |           |
|                | Pizza Rucola                  | Add Comment      |                |                        |           |
|                | with ham and rucola           |                  | li             |                        |           |
|                |                               |                  |                |                        |           |
| Pa             | sta                           |                  | DTOORDER E0.00 |                        |           |

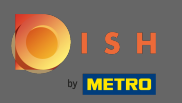

**(i)** 

## Aan de rechterkant ziet u de menu-items die aan uw bestelling zijn toegevoegd.

| Pizzeria Bella Italia                                                                                                    |                   | View Menu Login Register                                         | English 🗸              |
|----------------------------------------------------------------------------------------------------|-------------------|------------------------------------------------------------------|------------------------|
| Pizzeria Bella Italia<br>Metrostr. 1, Düsseldorf 40235,<br>Germany                                                                                                    |                   |                                                                  |                        |
| Your order settings<br>♀ 1 Metro-Straße Düsseldorf 40235<br>● 11 May 2021 12:00                                                                                                    | Edit              | Your Order<br>→ Pizza Margherita<br>35cm<br>Extra Cheese (€1.00) | €7.00                  |
| Menu Working Hours Info                                                                                                    |                   | Enter coupon code                                                | ~                      |
| All Antipasti Salad Pizza Pasta Other Meat Risot      Antipasti      Control Antipasti      Control Antipasti | ttos Desserts ( ) | Sub Total:<br>Delivery:<br>Order Total:<br><b>Checkout</b>       | €7.00<br>Free<br>€7.00 |
| Vegetables<br>Allergens: contains nuts                                                                                                    | €6.70 +           |                                                                  |                        |
| Pablo Specials                                                                                                    | €15.00 +          |                                                                  |                        |

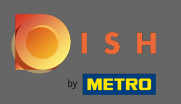

Als u een couponcode heeft, kunt u deze onder de items van uw bestelling invoeren en bevestigen door op het vinkje te klikken.

| Pizzeria Bella Italia                                                          |                                       |             | View Menu Login Register                                                         | English 🗸 |
|--------------------------------------------------------------------------------|---------------------------------------|-------------|----------------------------------------------------------------------------------|-----------|
| <b>Pizzeria Bella Italia</b><br>Metrostr. 1, Düsseldorf 40235,<br>Germany      | We are open<br>Saturday 10:00 - 15:00 |             |                                                                                  |           |
| Your order settings                                                            |                                       | <u>Edit</u> | Your Order                                                                       |           |
| <ul> <li>1 Metro-Straße Düsseldorf 40235</li> <li>11 May 2021 12:00</li> </ul> |                                       |             | <ul> <li>Pizza Margherita</li> <li>35cm</li> <li>Extra Cheese (€1.00)</li> </ul> | €7.00     |
| Menu Working Hours Info                                                        |                                       |             | Enter coupon code                                                                | ~         |
| K All Antipasti Salad Pizza                                                    | a Pasta Other Meat Risottos Dess      | erts í >    | Sub Total:                                                                       | €7.00     |
| Antipasti                                                                      |                                       | ~           | Delivery:                                                                        | Free      |
| ·<br>Vegetables                                                                |                                       | 6.70 +      | Order Total:<br>Checkout                                                         | €7.00     |
| Allergens: contains nuts Pablo Specials                                        | €1                                    | 5.00 +      |                                                                                  |           |

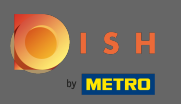

## • Klik nu op afrekenen als je je bestelling wilt afronden.

| Pizzeria Bella Italia                                                                                                    |                                       |         | View Menu Login Register                                                         | English 🗸 |
|----------------------------------------------------------------------------------------------------|---------------------------------------|---------|----------------------------------------------------------------------------------|-----------|
| <b>Pizzeria Bella Italia</b><br>Metrostr. 1, Düsseldorf 40235,<br>Germany                                                                                                    | We are open<br>Saturday 10:00 - 15:00 |         |                                                                                  |           |
| Your order settings                                                                                                    |                                       | Edit    | Your Order                                                                       |           |
| <ul> <li>T Metro-Straise Dusseldorf 40235</li> <li>11 May 2021 12:00</li> </ul>                                                                                                    |                                       |         | <ul> <li>Pizza Margherita</li> <li>35cm</li> <li>Extra Cheese (€1.00)</li> </ul> | €7.00     |
| Menu Working Hours Info                                                                                                    |                                       |         | Pizza Day                                                                        | ~         |
| All Antipasti Salad Pizza                                                                                                    | a Pasta Other Meat Risottos Desse     | rts I 🔪 | Sub Total:                                                                       | €7.00     |
| Antipasti                                                                                                    |                                       | ~       | Delivery:                                                                        | Free      |
|                                                                                                    |                                       |         | Coupon [Pizza Day]: 🗙                                                            | -€0.70    |
| And a second second sec |                                       |         | Order Total:                                                                     | €6.30     |
| Vegetables<br>Allergens: contains nuts                                                                                                    | €6                                    | .70 +   |                                                                                  |           |
| Pablo Specials                                                                                                    | €15                                   | .00 +   |                                                                                  |           |

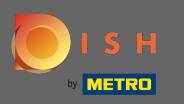

• Vul je bestelgegevens in en kies een betaalmethode. Opmerking: u kunt zich ook registreren en inloggen om uw adres in een account op te slaan.

| First Name               |                      | Last Name  |          |   | Pizza Day             | ~      |
|--------------------------|----------------------|------------|----------|---|-----------------------|--------|
| John                     |                      | Doe        |          |   |                       |        |
| Email                    |                      | Telephone  |          |   | Sub Total:            | €7.00  |
|                          |                      | 0170000000 |          |   | Delivery:             | Free   |
| Delivering to            |                      |            |          |   | Coupon [Pizza Day]: 🗙 | -€0.70 |
| Enter a new or an existi | ng delivery address. |            |          | ~ | order rotali          | 0.50   |
| Address 1                |                      | Address 2  |          |   | Confirm               |        |
| Metro-Strasse 1          |                      |            |          |   |                       |        |
| City                     | State                |            | Postcode |   |                       |        |
| Düsseldorf               | Deutschland          |            | 40235    |   |                       |        |
| Payment Method           |                      |            |          |   |                       |        |
| Card Payment in R        | estaurant            |            |          |   |                       |        |
| 🔿 Cash                   |                      |            |          |   |                       |        |
| Online Payment           |                      |            |          |   |                       |        |

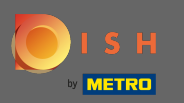

• Voordat u uw bestelling bevestigt, kunt u ook opmerkingen voor het restaurant en/of de chauffeur toevoegen.

|                                           |                                 |            |          |   | view wend Login Regist | ter    |
|-------------------------------------------|---------------------------------|------------|----------|---|------------------------|--------|
|                                           |                                 | 0170000000 | υ        |   | Coupon [Pizza Day]: 🗙  | -€0.70 |
| Delivering to                             |                                 |            |          |   | Order Total:           | €6.30  |
| Enter a new or an existing deliv          | very address.                   |            |          | ~ | Confirm                |        |
| Address 1                                 |                                 | Address 2  |          |   | Comm                   |        |
| Metro-Strasse 1                           |                                 |            |          |   |                        |        |
| City                                      | State                           |            | Postcode |   |                        |        |
| Düsseldorf                                | Deutschland                     |            | 40235    |   |                        |        |
| Payment Method                            |                                 |            |          |   |                        |        |
| O Card Payment in Restaura                | Int                             |            |          |   |                        |        |
| 🔿 Cash                                    |                                 |            |          |   |                        |        |
| Online Payment                            |                                 |            |          |   |                        |        |
| Add Comments                              |                                 |            |          |   |                        |        |
| Please call > Baby is sleeping            |                                 |            |          |   |                        |        |
|                                           |                                 |            |          |   |                        |        |
| IP Address 10.7.121.3                     |                                 |            |          | _ |                        |        |
| (Warning: Your IP Address has been logged | d for our fraud prevention meas | iures.)    |          |   |                        |        |

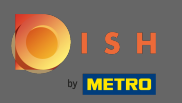

## • Om de bestelling af te ronden klikt u op bevestigen .

| Pizzeria Bella Italia                                                           |                                       |          |      | View Menu Login Register                                                         | English 🗸               |
|---------------------------------------------------------------------------------|---------------------------------------|----------|------|----------------------------------------------------------------------------------|-------------------------|
| <b>Pizzeria Bella Italia</b><br>Metrostr. 1, Düsseldorf 40235,<br>Germany       | We are open<br>Saturday 10:00 - 22:00 | )        |      |                                                                                  |                         |
| Your order settings<br>♀ 1 Metro-Straße Düsseldorf 40235<br>♥ 11 May 2021 12:00 |                                       |          | Edit | <ul> <li>Pizza Margherita</li> <li>35cm</li> <li>Extra Cheese (€1.00)</li> </ul> | €7.00                   |
| First Name                                                                      | Last Name                             |          |      | Pizza Day                                                                        | ~                       |
| Email                                                                           | Telephone<br>0170000                  | 00000    |      | Sub Total:<br>Delivery:<br>Coupon [Pizza Day]: 🗴                                 | €7.00<br>Free<br>-€0.70 |
| Delivering to<br>Enter a new or an existing delivery add                        | ress.                                 |          | ~    | Order Total:                                                                     | €6.30                   |
| Address 1<br>Metro-Strasse 1                                                    | Address 2                             |          |      |                                                                                  |                         |
| City S                                                                          | State                                 | Postcode |      |                                                                                  |                         |

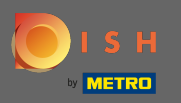

 Als u de online betaalmethode heeft gekozen en op bevestigen klikt, wordt u doorgestuurd naar de volgende pagina.

| Pizzeria Bella Italia                                                         |             |            |          | View Menu Login Register                                                                                                    | English 🗸 |
|-------------------------------------------------------------------------------|-------------|------------|----------|----------------------------------------------------------------------------------------------------|-----------|
| training@hd.digital                                                           |             | 0170000000 |          | Coupon [Pizza Day]: 🗙                                                                                                    | -€0.70    |
| Delivering to                                                                 |             |            |          | Order Total:                                                                                                    | €6.30     |
| Enter a new or an existing delivery address.                                  |             |            |          | Construction of the second second s |           |
| Address 1                                                                     |             | Address 2  |          | Confirm                                                                                                    |           |
| Metro-Strasse 1                                                               |             |            |          |                                                                                                    |           |
| City                                                                          | State       |            | Postcode |                                                                                                    |           |
| Düsseldorf                                                                    | Deutschland |            | 40235    |                                                                                                    |           |
| Payment Method                                                                |             |            |          |                                                                                                    |           |
| Card Payment in Restaurant                                                    |             |            |          |                                                                                                    |           |
| 🔿 Cash                                                                        |             |            |          |                                                                                                    |           |
| Online Payment                                                                |             |            |          |                                                                                                    |           |
| Add Comments                                                                  |             |            |          |                                                                                                    |           |
| Please call > Baby is sleeping                                                |             |            |          |                                                                                                    |           |
|                                                                               |             |            | C        |                                                                                                    |           |
| IP Address 10.7.121.3                                                         |             |            |          |                                                                                                    |           |
| (Warning: Your IP Address has been logged for our fraud prevention measures.) |             |            |          |                                                                                                    |           |
|                                                                               |             |            |          |                                                                                                    |           |

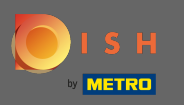

U wordt gevraagd uw betalingsgegevens in te vullen. Voer uw kaartnummer, vervaldatum en de waarde van de kaartverificatie in.

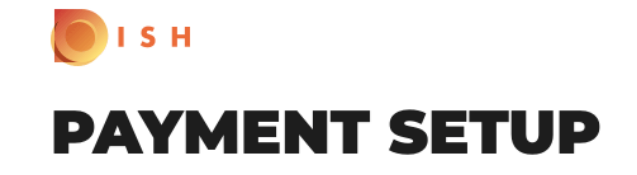

#### Subscription Details

Please check the displayed amounts and provide your payment details.

#### **Payment Details**

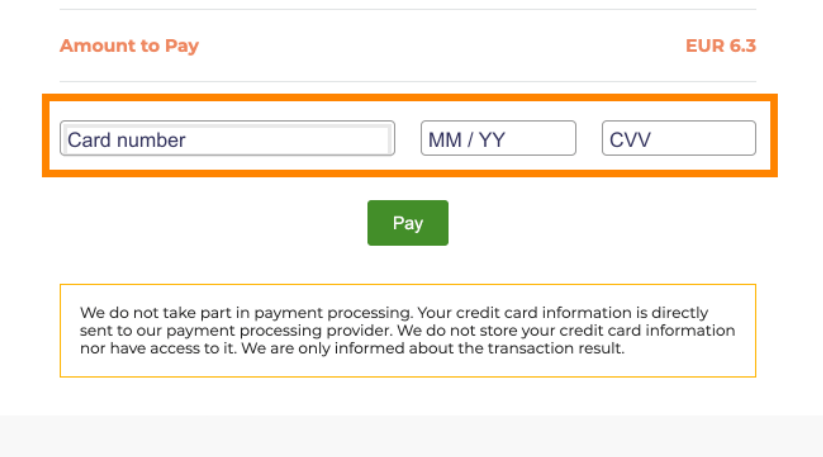

Return to Main Site

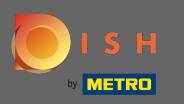

Nadat u uw betalingsgegevens heeft ingevoerd, klikt u op betalen om verder te gaan.

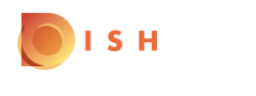

# **PAYMENT SETUP**

### Subscription Details

Please check the displayed amounts and provide your payment details.

### **Payment Details**

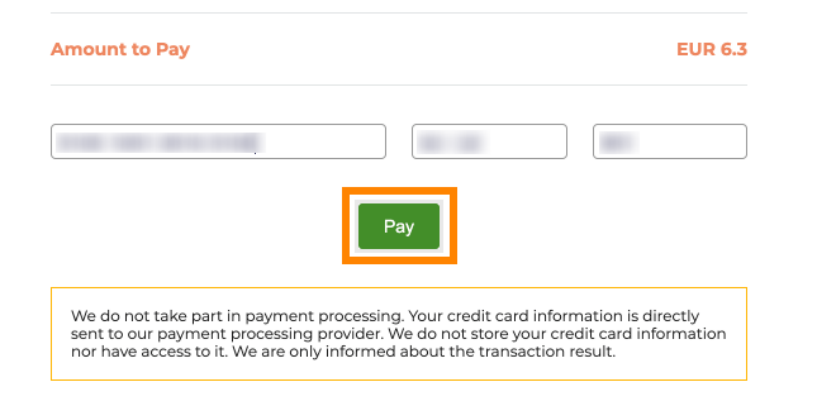

Return to Main Site

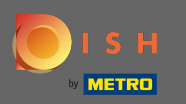

Wanneer de betaling succesvol is afgewikkeld ziet u een bevestiging en wordt automatisch doorgestuurd naar de orderbevestigingspagina.

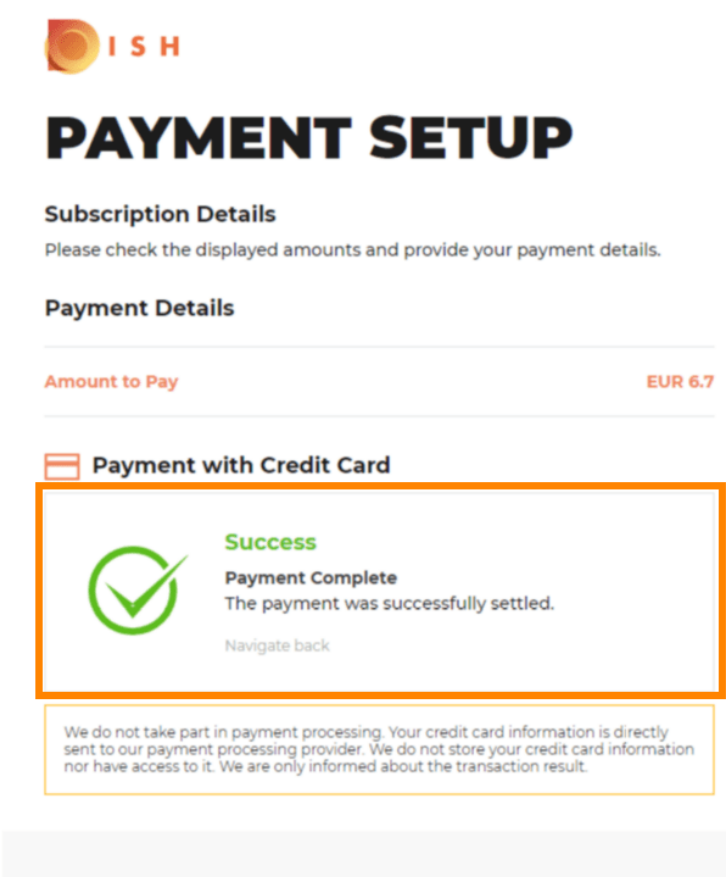

**Return to Main Site** 

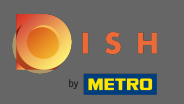

 Nadat u de bestelling heeft geplaatst wordt u doorgestuurd naar de orderbevestiging . Let op: Aan het einde van elke bestelling ziet u een bevestiging.

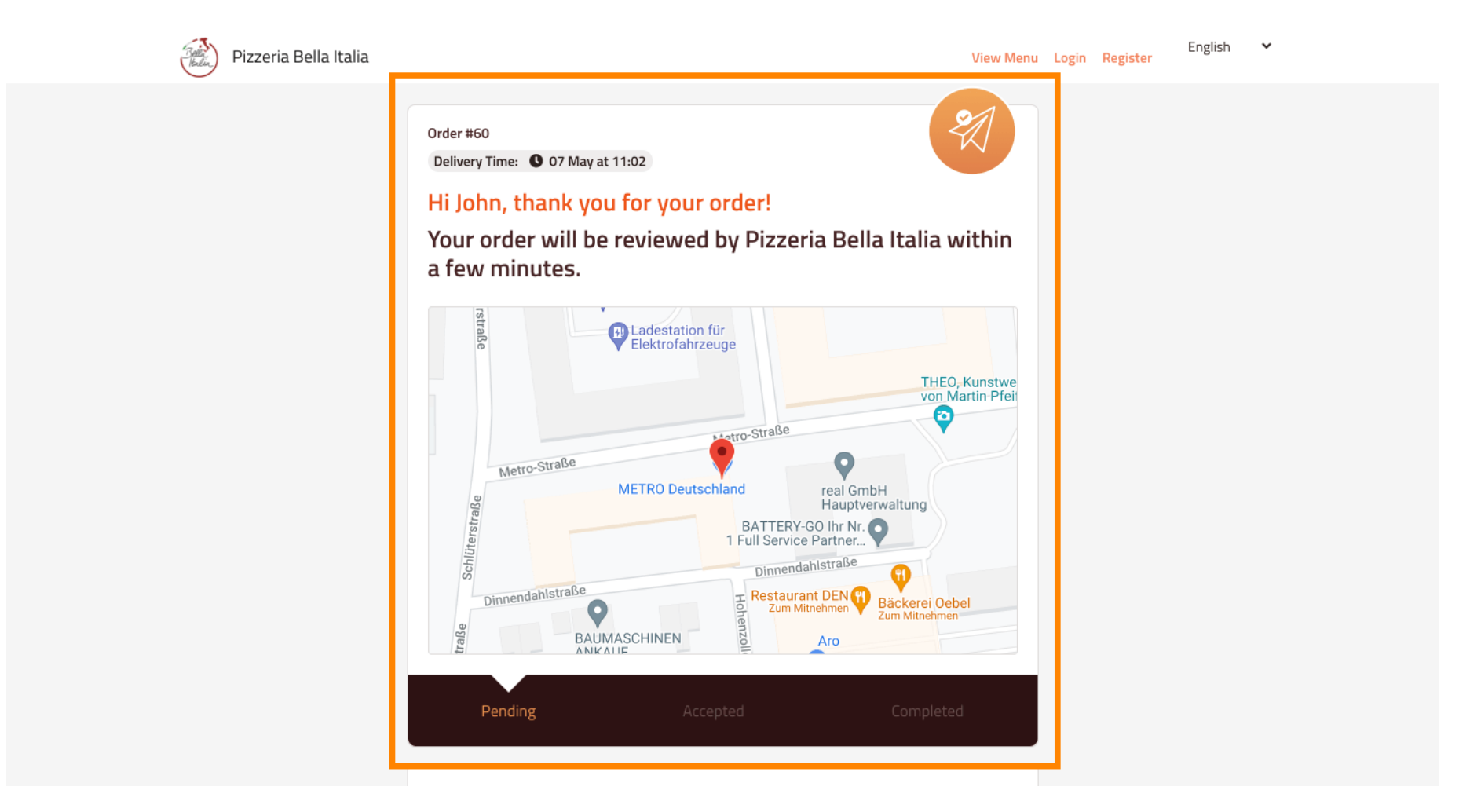

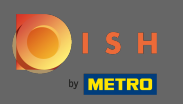

 U heeft ook de mogelijkheid om een account aan te maken om het bestelproces voor de volgende bestelling te vereenvoudigen.

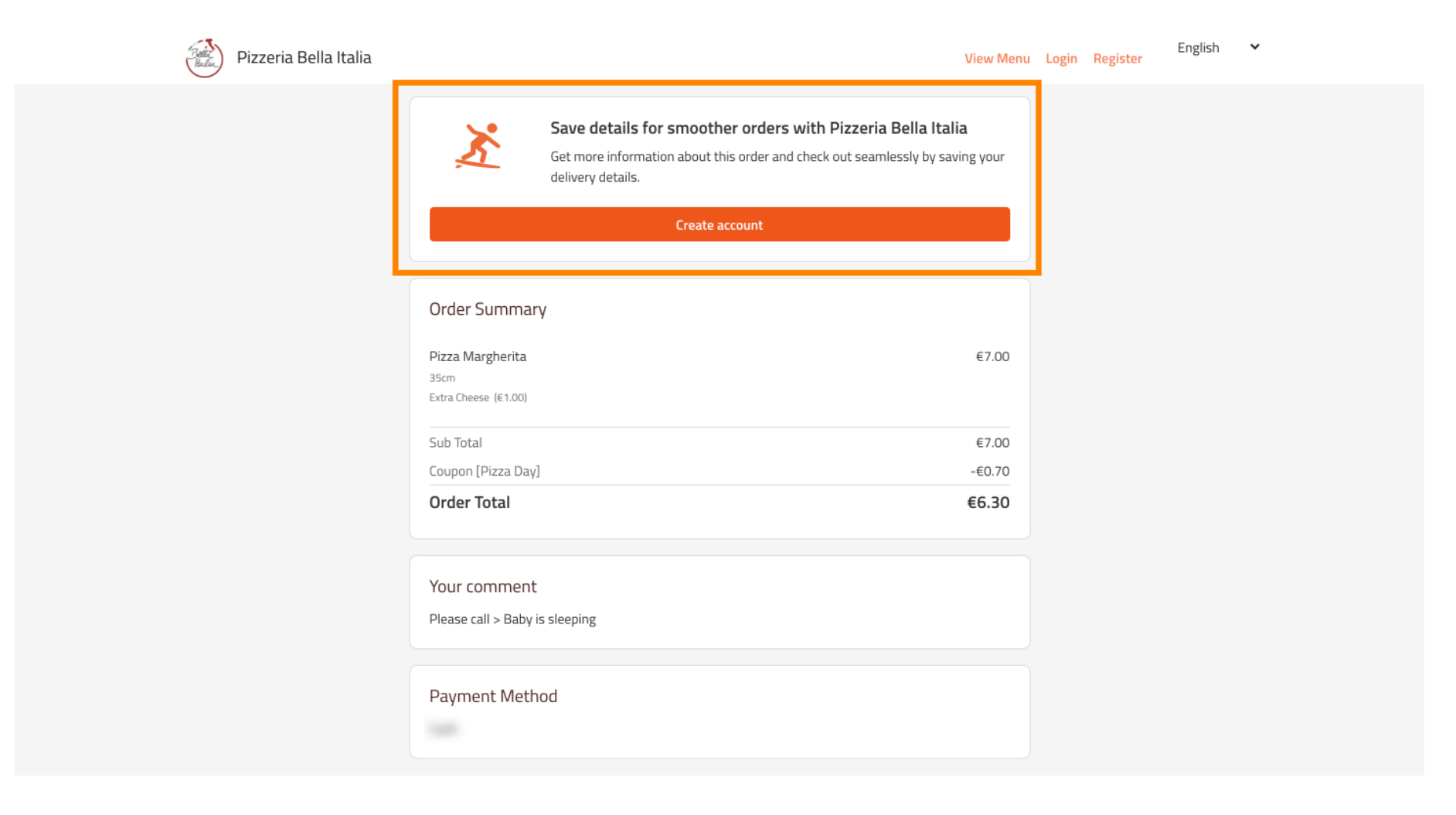